# PartnerPortal – Bestandsauskunft und Statistikdaten

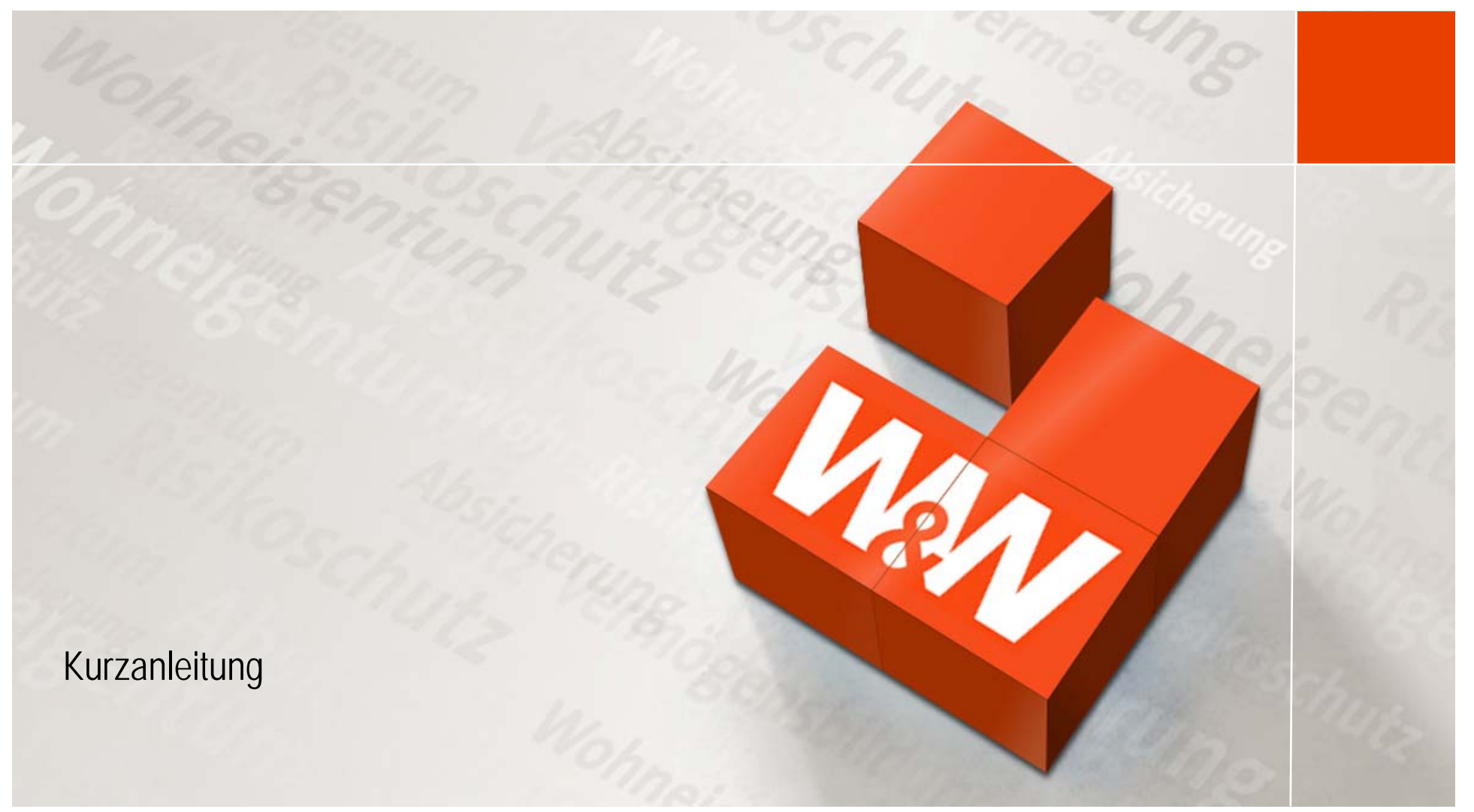

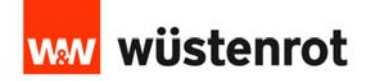

#### Start der Bestandsauskunft

| www wüstenrot                           |                  |                                               |                                      | Abmo<br>Wüstenrot Kooperationspartner Po |               |                        |                      |  |  |
|-----------------------------------------|------------------|-----------------------------------------------|--------------------------------------|------------------------------------------|---------------|------------------------|----------------------|--|--|
| Informationen Bausparen Baufinanzierung | Vertragsauskunft | <u>Bestandsauskunft</u>                       | Statistik                            | Download-Center                          | Hilfe         | Verwaltung             | Nutzungsvereinbarung |  |  |
| Bestandsauskunft                        |                  | <u> </u>                                      |                                      |                                          |               |                        |                      |  |  |
| Bestandsauskunft öffnen                 |                  |                                               |                                      |                                          |               |                        |                      |  |  |
|                                         | Die<br>"B<br>"B  | e Bestandsaus<br>estandsausku<br>estandsausku | kunft sta<br>nft". Bitt<br>nft öffne | arten Sie über<br>e klicken Sie<br>m".   | r den<br>anso | n Menüpur<br>chließend | nkt<br>auf           |  |  |

Impressum Kontakt

Wüstenrot Bausparkasse AG

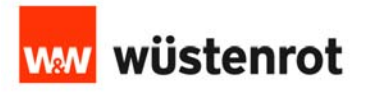

#### Maske "Suchkriterien"

|                     | Suchkriterien                            | Ergebnis       | Vertragsdaten               | $\rightarrow$ |
|---------------------|------------------------------------------|----------------|-----------------------------|---------------|
| Suchbegriff         | <u>م</u>                                 |                |                             | Zurücksetzen  |
| Personendaten       |                                          |                |                             |               |
| Vorname             |                                          | Straße         |                             |               |
| Name                |                                          | Ort            |                             |               |
| Geburtsdatum        | 💿 von 🗰 bis                              |                | von bis                     | -             |
|                     | von bis (TTMM)                           | Postieitzani   |                             |               |
| Vertragsdaten       |                                          | Filterung      |                             |               |
| Tarifauswahl        | Keine Einschränkung 🔹 Alle Vorhandenen 📼 | Bestand        | Eigener Bestand 🔹           |               |
|                     | von bis                                  |                | von bis                     |               |
| Bausparsummme       | A V                                      | Strukturnummer | ·                           |               |
| Saldo               | * * *                                    | Vertragsstatus | 💿 keine Einschränkung       |               |
| Bewertungszahl      | * * *                                    |                | 🔘 Sparstadium               |               |
| Zuteilung innerhalb | Monate bereits zugeteilt                 |                | 🔘 Auszahlstadium            |               |
| Abschlussdatum      | o von bis                                |                | 🔘 Darlehensstadium          |               |
|                     | O vor                                    |                | 🔘 Nicht eingelöste Verträge |               |
|                     |                                          |                | Vor-/Zwischenfinanzierung   |               |

können.

째 wüstenrot

#### Maske "Suchkriterien"

|                                                                                                  | <                                    | Suchkriterien                                                                                                    |                   | Ergebnis                                                              | 1                                                                             | Vertragsdaten                                     | $\rightarrow$ |
|--------------------------------------------------------------------------------------------------|--------------------------------------|----------------------------------------------------------------------------------------------------|-------------------|-----------------------------------------------------------------------|-------------------------------------------------------------------------------|---------------------------------------------------|---------------|
| Suchbegriff                                                                                      |                                      |                                                                                                    | ٩                 | Über di<br>Ihnen o<br>Treffer                                         | ie Lupe wi<br>lie Anzahl<br>angezeigt                                         | ird<br>  der<br>t.                                | Zurücksetzer  |
| Personendaten                                                                                    |                                      |                                                                                                    |                   |                                                                       | 62                                                                            |                                                   |               |
| Vorname                                                                                          |                                      |                                                                                                    |                   | Straße                                                                |                                                                               |                                                   |               |
| Name                                                                                             |                                      |                                                                                                    |                   | ort Ube                                                               | r diesen E                                                                    | Sutton konne                                      | n Sie alle    |
| Geburtsdatum                                                                                     | o von                                | bis                                                                                                    |                   | eing                                                                  | jegebener                                                                     | n Suchkriterie                                    | en zurücks    |
|                                                                                                  | O von                                | bis                                                                                                    | (TTMM)            | r ostienzam                                                           |                                                                               | -                                                 |               |
| Vertragsdaten                                                                                    | O von                                | bis                                                                                                    | (TTMM)            | Filterung                                                             |                                                                               |                                                   |               |
| Vertragsdaten<br>Tarifauswahl                                                                    | Von<br>Keine Einschränkung           | bis                                                                                                    | (TTMM)<br>andenen | Filterung                                                             | Eigener Besta                                                                 | and                                               |               |
| Vertragsdaten<br>Tarifauswahl<br>Bausparsummme                                                   | Von<br>Keine Einschränkung<br>Von bi | bis<br>Alle Vorh                                                                                                    | (TTMM)<br>andenen | Filterung<br>Bestand<br>Strukturnummer                                | Eigener Besta                                                                 | and v<br>bis                                      |               |
| Vertragsdaten<br>Tarifauswahl<br>Bausparsummme<br>Saldo                                          | Von<br>Keine Einschränkung<br>Von bi | bis<br>Alle Vorh                                                                                                    | (TTMM)<br>andenen | Filterung<br>Filterung<br>Bestand<br>Strukturnummer<br>Vertragsstatus | Eigener Besta<br>von                                                          | and v                                             |               |
| Vertragsdaten<br>Tarifauswahl<br>Bausparsummme<br>Saldo<br>Bewertungszahl                        | Von<br>Keine Einschränkung<br>Von bi | bis<br>Alle Vorh<br>s                                                                                                    | (TTMM)            | Filterung<br>Bestand<br>Strukturnummer<br>Vertragsstatus              | Eigener Besta<br>von<br>e keine Eins<br>Sparstadiu                            | and v<br>bis<br>chränkung<br>m                    |               |
| Vertragsdaten<br>Tarifauswahl<br>Bausparsummme<br>Saldo<br>Bewertungszahl<br>Zuteilung innerhalb | Von<br>Keine Einschränkung<br>Von bi | bis<br>Alle Vorh<br>s<br>\$<br>\$<br>\$<br>\$<br>\$<br>\$<br>\$<br>\$<br>\$<br>\$<br>\$<br>\$<br>\$<br>\$<br>\$<br>\$<br>\$<br>\$ | (TTMM)            | Filterung<br>Bestand<br>Strukturnummer<br>Vertragsstatus              | Eigener Besta<br>von<br>e keine Eins<br>Sparstadiu<br>Auszahlsta              | and v<br>bis<br>chränkung<br>m<br>dium            |               |
| Vertragsdaten<br>Tarifauswahl<br>Bausparsummme<br>Saldo<br>Bewertungszahl<br>Zuteilung innerhalb | Von<br>Keine Einschränkung<br>Von bi | bis<br>Alle Vorh<br>s<br>v<br>v<br>v<br>bereits zugeteilt                                                                         | andenen           | Filterung<br>Bestand<br>Strukturnummer<br>Vertragsstatus              | Eigener Besta<br>von<br>e keine Eins<br>Sparstadiu<br>Auszahlsta<br>Darlehens | and v<br>bis<br>chränkung<br>m<br>dium<br>stadium |               |

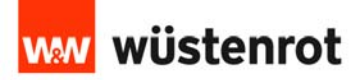

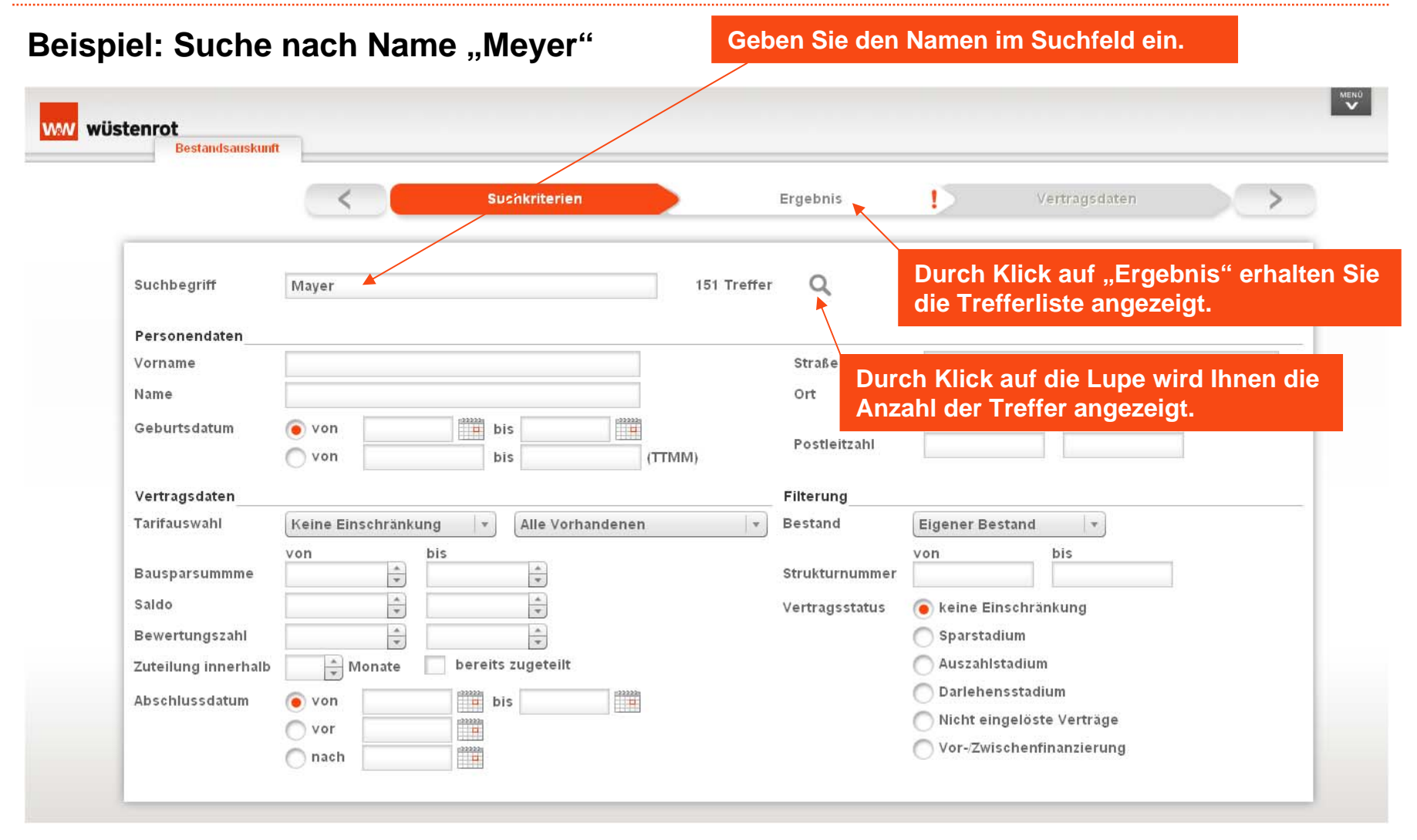

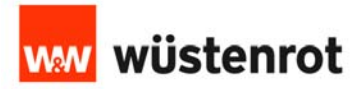

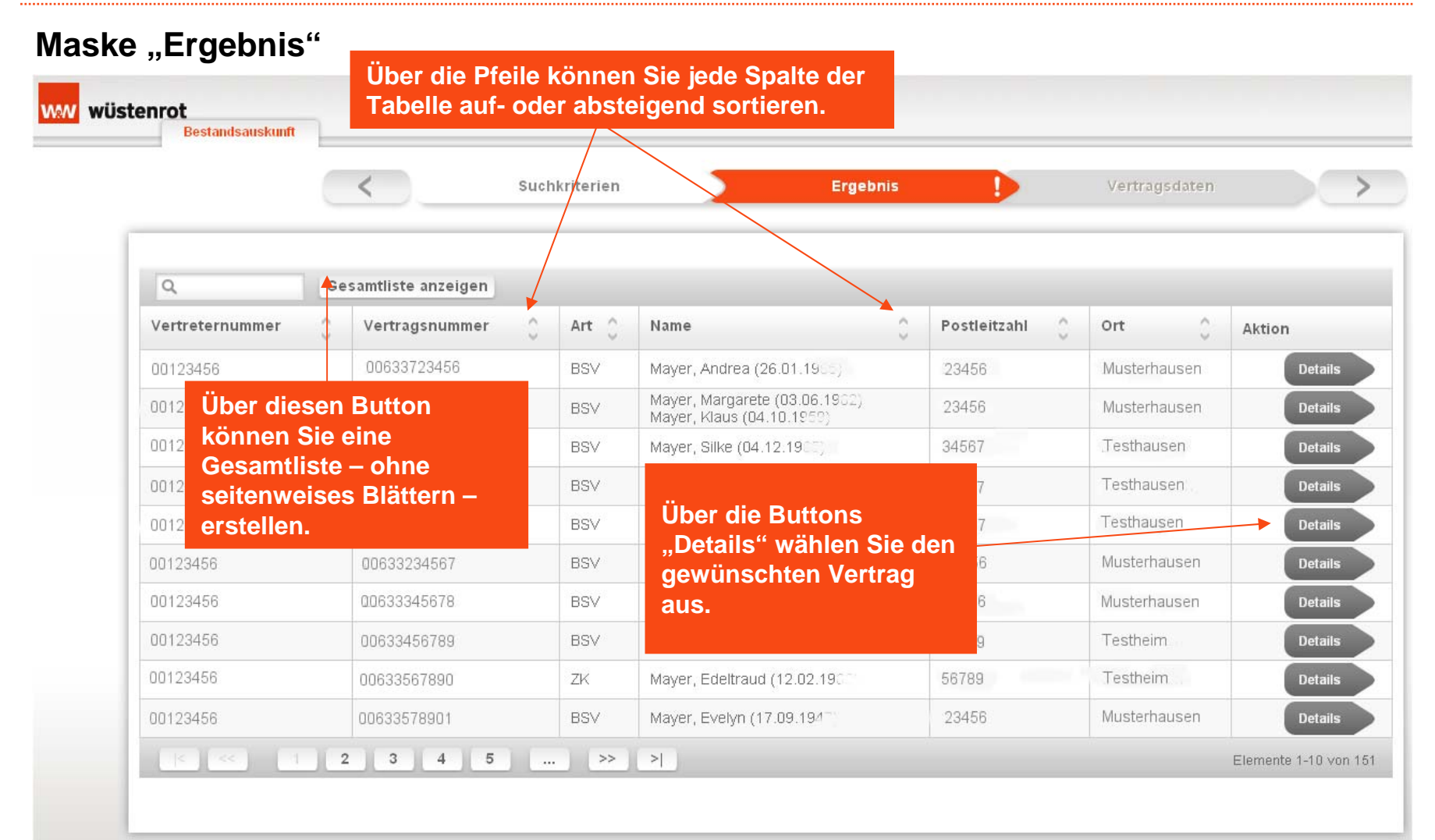

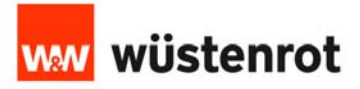

#### Maske "Ergebnis" als Gesamtliste

Nach Klick auf das Schiffchen "Vertragsdaten" erhalten Sie den ausgewählten Vertrag angezeigt.

| sen Button<br>Sie wieder<br>enweise | Su Su                        | chkriterien | Ergebnis                      |                | /ertragsdaten | $\rightarrow$ |
|-------------------------------------|------------------------------|-------------|-------------------------------|----------------|---------------|---------------|
| tellen.                             | Liste seitenweise darsteller | Ük          | er die Pfeile können Sie      | jede Spalte de | r             |               |
| Vertreternummer                     | ) Vertragsnummer             | Ar          | belle auf- oder absteiger     | nd sortieren.  | Ort           | 0             |
| 00123456                            | 00617930745                  | BSV         | Wählen Sie den gewü           | nechton Vortra | rhausen       |               |
| 00123456                            | 00617930746                  | BS∨         | die Balkenauswahl au          | IS.            | rhausen       |               |
| 00123456                            | 00617930747                  | BS∨         | Mayer, Silke (04.12.1965)     | 34567          | Testhausen    |               |
| 00123456                            | 00617930748                  | BS∨         | Mayer, Andrea (12.10.1989)    | 34567          | Testhausen    |               |
| 00123456                            | 00633123456                  | BSV         | Mayer, Johann (29.12.1955)    | 34567          | Testhausen    |               |
| 00123456                            | 00617930749                  | BS∨         | Mayer, Florian (27.12.1994)   | 23456          | Musterhausen  |               |
| 00123456                            | 00617930750                  | BSV         | Mayer, Gerlinde (26.04.1965)  | 23456          | Musterhausen  |               |
| 00123456                            | 00617930751                  | BS∨         | Mayer, Edeltraud (12.02.1966) | 56789          | Testheim .    |               |
| 00123456                            | 00617930752                  | ZK          | Mayer, Edeltraud (12.02.1966) | 56789          | Testheim -    |               |
| 00123456                            | 00617930753                  | BSV         | Mayer, Evelyn (17.09.1947)    | 23456          | Musterhausen  |               |
| 00123456                            | 00617930754                  | BS∨         | Mayer, Hans (04.04.1969)      | 34567          | Testhausen    |               |
| 00123456                            | 00617930755                  | BSV         | Mayer, Julia (19.11.1989)     | 34567          | Testhausen    |               |
| 00000404                            | 00010505000                  | 0017        | Mayerhofer, Dirk (26.12.1971) | 15070          | Datarahasan   |               |

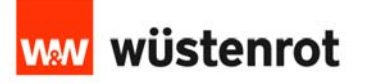

#### Vertragsdaten – Inhaber Es öffnet sich die Maske "Inhaber" mit Strukturnummer, Vertreternummer und den Kundendaten. www wüstenrot Bestandsauskunft Suchkriterien Ergebnis Vertragsdaten Inhaber \$ Betreuung Strukturnummer 334567 Vertreternummer 00123456 Inhaber Herr Jahann Meyer Rosenstr. 1 D 23456 Musterhausen Durch Anklicken des Balkens mit der Vertragsnummer erhalten Sie die Vertragsdaten. Geburtsdatum 29.12.1955 Durch Anklicken des Balkens "Zahlungsinfor-Familienstand verheiratet mationen" erhalten Sie die Daten zur Wohnungsbauprämie, den VL und zu den Arbeiter Berufsgruppe Freistellungsbeträgen. Vertrag Nr. 00633123456 Zahlungsinformationen

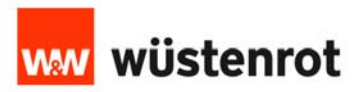

| stenrot                         |                               | In der Maske Vertragsdaten erhalten Sie die<br>Daten des ausgewählten Bausparvertrages. |                  |  |  |  |  |  |
|---------------------------------|-------------------------------|-----------------------------------------------------------------------------------------|------------------|--|--|--|--|--|
|                                 | Suchkriterien                 | Ergebnis                                                                                | Vertragsdaten    |  |  |  |  |  |
| Inhaber                         |                               |                                                                                         |                  |  |  |  |  |  |
| Vertrag Nr. 00633123456         |                               |                                                                                         |                  |  |  |  |  |  |
| Vertragsnummer                  | 00633123456                   |                                                                                         | Stand 04.02.2013 |  |  |  |  |  |
| Tarif                           | IDEAL (ABB B) Finanz.XXL (FX) |                                                                                         |                  |  |  |  |  |  |
| Bausparsumme                    | 50.000,00 €                   |                                                                                         |                  |  |  |  |  |  |
| Vertragsbeginn                  | 24.10.2011                    |                                                                                         |                  |  |  |  |  |  |
| Stadium                         | Sparstadium                   |                                                                                         |                  |  |  |  |  |  |
| Abschlussgebühr gesamt          | 500,00 €                      |                                                                                         |                  |  |  |  |  |  |
| Abschlussgebühr bereits bezahlt | 500,00 €                      |                                                                                         |                  |  |  |  |  |  |
| Abschlussgebühr offen           | 0,00 €                        |                                                                                         |                  |  |  |  |  |  |
| Zustand                         | eingelöster Bausparvertrag    |                                                                                         |                  |  |  |  |  |  |
| Saldo                           | 9.543,96 €                    |                                                                                         |                  |  |  |  |  |  |
| Inferrance I de 16 de la la la  | 0.540.50.7                    |                                                                                         |                  |  |  |  |  |  |

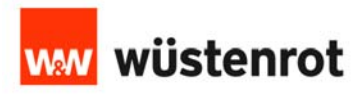

#### Vertragsdaten – Details

| <                               | Suchkr     | iterien >                | Ergebnis               |                          | Vertragsdaten                       |                   |
|---------------------------------|------------|--------------------------|------------------------|--------------------------|-------------------------------------|-------------------|
| Inhaber                         |            |                          |                        |                          |                                     |                   |
| Vertrag Nr. 00633123456         |            | 300,00                   |                        |                          |                                     |                   |
| Abschlussgebühr offen           |            | 0,00 €                   |                        |                          |                                     |                   |
| Zustand                         | eingelöste | er Bausparvertrag        | Wenn Sie<br>erhalten S | "Weitere I<br>Sie Umsatz | Details" anklicl<br>-Details des Ve | ken,<br>ertrages. |
| Saldo<br>Anfangssaldo lfd. Jahr |            | 9.543,96 €<br>9.548.76 € | _ /                    |                          |                                     |                   |
| Sparleistung lfd. Jahr ohne VL  |            | 0,00 €                   | >Weitere Details       |                          |                                     |                   |
| Zinsbonus                       |            | 0,00 €                   |                        |                          |                                     |                   |
| Mindestsparguthaben             | 30,00 % :  | 15.000,00 €              |                        |                          |                                     |                   |
| Bewertungszahl                  | 31.01.2013 | 26,00                    |                        |                          |                                     |                   |
|                                 |            | 05.00                    |                        |                          |                                     |                   |

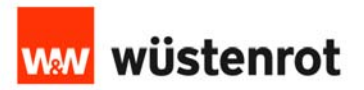

#### Vertragsdaten – Umsatz-Details

| Bestandsauskunft                                                                                                   | Umsatz-Details                                               |                                                | In der Maske "Um<br>Umsatzdaten des                                           | satz-Details'<br>Vertrages. Ü                        | <pre>' erhalten S lber "Schlie</pre>                   | Sie die<br>eßen" |   |
|----------------------------------------------------------------------------------------------------|--------------------------------------------------------------|------------------------------------------------|-------------------------------------------------------------------------------|------------------------------------------------------|--------------------------------------------------------|------------------|---|
|                                                                                                    | Saldo                                                        | 9.543,96 €                                     | kommen Sie zurü                                                               | ck in die Ver                                        | tragsdaten                                             |                  | 5 |
|                                                                                                    | Anfangssaldo lfd. Jahr                                       | 9.548,76 €                                     |                                                                               |                                                      |                                                        |                  | _ |
|                                                                                                    | Anfangssaldo Vorjahr                                         | 9.505,05 €                                     |                                                                               |                                                      |                                                        |                  |   |
| Inhaber 00633123456                                                                                                |                                                              |                                                |                                                                               |                                                      |                                                        |                  | * |
| Vertrag Nr.                                                                                                    | Umsätze Ifd. Jahr                                            |                                                |                                                                               |                                                      |                                                        | -                | * |
| assentassiges and serer                                                                                            | Buchungsdatum                                                | Wertstellungsdatum                             | Buchungstext                                                                  | Soll                                                 | Haben                                                  | -                | ^ |
| Abschlussgebühr offen                                                                                              | 01.01.2013                                                   | 01.01.2013                                     | VERSAND MEIN EIGENHEIM                                                        | -4,80                                                |                                                        |                  |   |
| Zustand                                                                                                    |                                                              |                                                | Summe (n)                                                                     | -4,80                                                |                                                        |                  |   |
|                                                                                                    |                                                              |                                                |                                                                               |                                                      |                                                        |                  |   |
|                                                                                                    |                                                              |                                                | _                                                                             | Gesamtsumme                                          | -4,80                                                  |                  |   |
| Saldo<br>Anfangssaldo lfd. Jahr                                                                                    | Umsätze Vorjahr<br>Buchungsdatum                             | Wertstellungsdatum                             | Buchungstext                                                                  | Gesamtsumme<br>Soll                                  | -4,80<br>Haben                                         | -                |   |
| Saldo<br>Anfangssaldo lfd. Jahr<br>Sparleistung lfd. Jahr ol                                                       | Umsätze Vorjahr<br>Buchungsdatum<br>01.01.2012               | Wertstellungsdatum<br>01.01.2012               | Buchungstext<br>VERSAND MEIN EIGENHEIM                                        | Gesamtsumme<br>Soll<br>-3,80                         | -4,80<br>Haben                                         | -                |   |
| Saldo<br>Anfangssaldo lfd. Jahr<br>Sparleistung lfd. Jahr ol<br>Zinsbonus                                          | Umsätze Vorjahr<br>Buchungsdatum<br>01.01.2012<br>31.12.2012 | Wertstellungsdatum<br>01.01.2012<br>31.12.2012 | Buchungstext<br>VERSAND MEIN EIGENHEIM<br>ZINSEN F. SPARGUTHABEN              | Gesamtsumme<br>Soll<br>3,80                          | -4,80<br>Haben<br>47,51                                | 1                |   |
| Saldo<br>Anfangssaldo Ifd. Jahr<br>Sparleistung Ifd. Jahr ol<br>Zinsbonus                                          | Umsätze Vorjahr<br>Buchungsdatum<br>01.01.2012<br>31.12.2012 | Wertstellungsdatum<br>01.01.2012<br>31.12.2012 | Buchungstext<br>VERSAND MEIN EIGENHEIM<br>ZINSEN F. SPARGUTHABEN<br>Summe (n) | Gesamtsumme<br>Soll<br>-3,80<br>-3,80                | -4,80<br>Haben<br>47,51<br>47,51                       |                  |   |
| Saldo<br>Anfangssaldo ifd. Jahr<br>Sparleistung ifd. Jahr ol<br>Zinsbonus                                          | Umsätze Vorjahr<br>Buchungsdatum<br>01.01.2012<br>31.12.2012 | Wertstellungsdatum<br>01.01.2012<br>31.12.2012 | Buchungstext<br>VERSAND MEIN EIGENHEIM<br>ZINSEN F. SPARGUTHABEN<br>Summe (n) | Gesamtsumme<br>Soll<br>-3,80<br>-3,80<br>Gesamtsumme | -4,80<br>Haben<br>47,51<br>47,51<br>43,71              |                  |   |
| Saldo<br>Anfangssaldo lfd. Jahr<br>Sparleistung lfd. Jahr ol<br>Zinsbonus<br>Mindestsparguthaben                   | Umsätze Vorjahr<br>Buchungsdatum<br>01.01.2012<br>31.12.2012 | Wertstellungsdatum<br>01.01.2012<br>31.12.2012 | Buchungstext<br>VERSAND MEIN EIGENHEIM<br>ZINSEN F. SPARGUTHABEN<br>Summe (n) | Gesamtsumme<br>Soll<br>-3,80<br>-3,80<br>Gesamtsumme | -4,80<br>Haben<br>47,51<br>47,51<br>43,71              |                  |   |
| Saldo<br>Anfangssaldo lfd. Jahr<br>Sparleistung lfd. Jahr ol<br>Zinsbonus<br>Mindestsparguthaben<br>Bewertungszahl | Umsätze Vorjahr<br>Buchungsdatum<br>01.01.2012<br>31.12.2012 | Wertstellungsdatum<br>01.01.2012<br>31.12.2012 | Buchungstext<br>VERSAND MEIN EIGENHEIM<br>ZINSEN F. SPARGUTHABEN<br>Summe (n) | Gesamtsumme<br>Soll<br>-3,80<br>-3,80<br>Gesamtsumme | -4,80<br>Haben<br>47,51<br>47,51<br>43,71<br>Schließen |                  |   |
| Saldo<br>Anfangssaldo Ifd. Jahr<br>Sparleistung Ifd. Jahr ol<br>Zinsbonus<br>Mindestsparguthaben<br>Bewertungszahl | Umsätze Vorjahr<br>Buchungsdatum<br>01.01.2012<br>31.12.2012 | Wertstellungsdatum<br>01.01.2012<br>31.12.2012 | Buchungstext<br>VERSAND MEIN EIGENHEIM<br>ZINSEN F. SPARGUTHABEN<br>Summe (n) | Gesamtsumme<br>Soll<br>3, 80<br>Gesamtsumme          | -4,80<br>Haben<br>47,51<br>47,51<br>43,71<br>Schließen |                  |   |

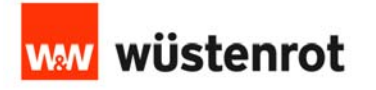

### Vertragsdaten – Zahlungsinformationen

In der Maske "Zahlungsinformationen" erhalten Sie die Daten zur Wohnungsbauprämie, zu den VL und zum Freistellungsauftrag.

| Inhaber                   |            |                               |        | × |
|---------------------------|------------|-------------------------------|--------|---|
| Vertrag Nr. 00633123456   |            |                               |        | × |
| Zahlungsinformationen     |            |                               |        | * |
| WoP kumuliert             | 0,00 €     | _                             |        |   |
| VL kumuliert              | 0,00 €     |                               |        |   |
| VL 2013                   | 0,00 €     |                               |        |   |
| Freistellungsauftrag 2013 | 1.602,00 € | BSW ausgeschöpfter Freibetrag | 0,00 € |   |
| Freistellungsauftrag 2014 | 0,00 €     |                               |        |   |
|                           |            |                               |        |   |

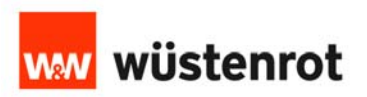

www.wüstenrot

#### Ausdruck der Trefferliste

| samtliste anzeigen<br>Vertragsnummer | Den<br>übei                                                                                                    | Druck einer Trefferlis<br>r "Ergebnisliste druck                                                                                                    | ste starten S<br>ken".                                                                                                    | ie im Menü                                                                                                    | Aktion                                                                                                    |
|--------------------------------------|----------------------------------------------------------------------------------------------------|----------------------------------------------------------------------------------------------------|----------------------------------------------------------------------------------------------------|----------------------------------------------------------------------------------------------------|----------------------------------------------------------------------------------------------------|
| 00633723456                          | BSV                                                                                                    | Mayer, Andrea (26.01.1965)                                                                                                    | 23456                                                                                                    | Musterhausen                                                                                                    | Details                                                                                                    |
| 00633712345                          | BSV                                                                                                    | Mayer, Margarete (03.06.1902)<br>Mayer, Klaus (04.10.1959)                                                                                                    | 23456                                                                                                    | Musterhausen                                                                                                    | Details                                                                                                    |
| 00633734567                          | BSV                                                                                                    | Mayer, Silke (04.12.1905)                                                                                                    | 34567                                                                                                    | Testhausen                                                                                                    | Details                                                                                                    |
| 00633347654                          | BSV                                                                                                    | Mayer, Andrea (12.10.1999)                                                                                                    | 34567                                                                                                    | Testhausen                                                                                                    | Details                                                                                                    |
| 00633123456                          | BSV                                                                                                    | Mayer, Johann (29.12.1987)                                                                                                    | 34567                                                                                                    | Testhausen                                                                                                    | Details                                                                                                    |
| 00633234567                          | BSV                                                                                                    | Mayer, Florian (27.12.1994)                                                                                                    | 23456                                                                                                    | Musterhausen                                                                                                    | Details                                                                                                    |
| 00633345678                          | BSV                                                                                                    | Mayer, Gerlinde (26.04.19                                                                                                    | 23456                                                                                                    | Musterhausen                                                                                                    | Details                                                                                                    |
| 00633456789                          | BSV                                                                                                    | Mayer, Edeltraud (12.02.196                                                                                                    | 56789                                                                                                    | Testheim                                                                                                    | Details                                                                                                    |
| 00633567890                          | ZK                                                                                                    | Mayer, Edeltraud (12.02.190                                                                                                    | 56789                                                                                                    | Testheim                                                                                                    | Details                                                                                                    |
|                                      | DOLL                                                                                                    |                                                                                                    | 22450                                                                                                    | Mustarbausan                                                                                                    | Datalla                                                                                                    |
|                                      | Samtliste anzeigen           Vertragsnummer           00633723456           00633712345           00633734567           00633347654           00633234567           006333234567           00633347654           00633234567           00633345678           006333456789           00633567890 | Samtliste anzeigen         Den über           Vertragsnummer         Image: Stragge Stragge | Samtliste anzeigen         Den Druck einer Trefferlis<br>über "Ergebnisliste druck           00633723456         BSV         Mayer, Andrea (26.01.1968)           00633712345         BSV         Mayer, Margarete (03.06.1962)<br>Mayer, Klaus (04.10.1969)           00633734567         BSV         Mayer, Silke (04.12.1965)           00633347654         BSV         Mayer, Andrea (12.10.1969)           00633347654         BSV         Mayer, Andrea (12.10.1969)           0063334567         BSV         Mayer, Johann (29.12.1967)           00633345678         BSV         Mayer, Florian (27.12.1994)           00633345678         BSV         Mayer, Gerlinde (26.04.1977)           00633456789         BSV         Mayer, Edeltraud (12.02.1967) | Samtliste anzeigen         Den Druck einer Trefferliste starten Si<br>über "Ergebnisliste drucken".           00633723456         BSV         Mayer, Andrea (26.01.19°5)         23456           00633712345         BSV         Mayer, Margarete (03.06.1902)<br>Mayer, Klaus (04.10.1959)         23456           00633734567         BSV         Mayer, Silke (04.12.1905)         23456           00633347654         BSV         Mayer, Andrea (12.10.1959)         34567           00633123456         BSV         Mayer, Andrea (12.10.1959)         34567           00633345678         BSV         Mayer, Johann (29.12.195°)         34567           00633345678         BSV         Mayer, Gerlinde (26.04.195°)         23456           00633345678         BSV         Mayer, Edeltraud (12.02.195°)         34567           00633456789         BSV         Mayer, Gerlinde (26.04.195°)         23456           00633456789         BSV         Mayer, Edeltraud (12.02.195°)         34567 | Samtliste anzeigenDen Druck einer Trefferliste starten Sie im Menü<br>über "Ergebnisliste drucken".VertragsnummerMayer, Andrea (26.01.1965)23456Musterhausen00633723456BSVMayer, Andrea (26.01.1965)23456Musterhausen00633712345BSVMayer, Margarete (03.06.1902)<br>Mayer, Klaus (04.10.1955)23456Musterhausen0063374567BSVMayer, Silke (04.12.1905)34567Testhausen00633347654BSVMayer, Andrea (12.10.1959)34567Testhausen00633123456BSVMayer, Johann (29.12.1955)34567Testhausen00633345678BSVMayer, Florian (27.12.1994)23456Musterhausen00633345678BSVMayer, Gerlinde (26.04.1975)23456Musterhausen00633456789BSVMayer, Gerlinde (26.04.1975)23456Musterhausen00633456789BSVMayer, Edeltraud (12.02.1965)56789Testheim00633567890ZKMayer, Edeltraud (12.02.1965)56789Testheim |

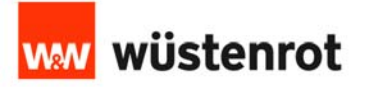

#### Ausdruck der Trefferliste

| 04   U V       | 11 /0 0     | 0 13 | , <b>19 10</b> 1900 | ien :       | _          | -             |                                                                                                    | Vertragsdaten                                                                                                    | $ \rightarrow $ |
|----------------|-------------|------|---------------------|-------------|------------|---------------|----------------------------------------------------------------------------------------------------|----------------------------------------------------------------------------------------------------|-----------------|
| Kundensuche-Er | gebnisliste |      |                     |             | ww wüsten  | rot           |                                                                                                    |                                                                                                    |                 |
|                | +           |      |                     |             | -          |               |                                                                                                    |                                                                                                    |                 |
| 00245208       | 00633750262 | BOV  | Art Name            | 95157       | Ehrach     |               | stleitzahl ^                                                                                                    | Ort ^                                                                                                    | Aktion          |
| 00233064       | 00609096691 | BSV  | Margarete Mayer     | 54518       | Plein      |               | ~                                                                                                    | Y                                                                                                    | AKUON           |
| -              |             | _    | Klaus Maver         |             |            |               | 57                                                                                                    | Ebrach                                                                                                    | Details         |
| 00227030       | 00617900939 | BSV  |                     |             |            |               |                                                                                                    | Lordon                                                                                                    | Detuns          |
| 00252212       | 00617928787 | BSV  |                     |             |            |               | 510                                                                                                    | Diain                                                                                                    | Dotaile         |
| 00252158       | 00617930889 | BSV  |                     |             |            |               | 10                                                                                                    | FIGHT                                                                                                    | Details         |
| 00191043       | 00617943530 | BSV  |                     |             |            |               | 207                                                                                                    | Burlinstein                                                                                                    |                 |
| 00191043       | 00617987570 | BSV  |                     |             |            |               | 67                                                                                                    | Breitscheid                                                                                                    | Details         |
| 00245518       | 00618085481 | BSV  |                     |             |            |               | and the second second sec |                                                                                                    |                 |
| 00245518       | 00618085481 | ZK   | D. D. L.            |             |            |               | 187                                                                                                    | Wiggensbach                                                                                                    | Details         |
| 00250341       | 00618086127 | BSV  | <b>Der Druck ка</b> | inn jetzt ( | uber das   | 5             | 100                                                                                                    |                                                                                                    |                 |
| 00251887       | 00618114031 | BSV  | Drucker Jeen        | aostarte    | twordo     | n             | 518                                                                                                    | Garching                                                                                                    | Details         |
| 00152137       | 00618120309 | BSV  | Drucker-icon        | yesiane     | a werue    |               | 1.000                                                                                                    | 2019 GD 209 C 978                                                                                                    |                 |
| 00229164       | 00618535886 | BSV  |                     |             |            |               | 570                                                                                                    | Inchenhofen                                                                                                    | Details         |
| 00243370       | 00625538661 | BSV  |                     |             |            |               | 570                                                                                                    | Inchenhofen                                                                                                    | Detaile         |
| 00243370       | 00627555792 | BSV  |                     |             |            |               | 770                                                                                                    | incriennoren                                                                                                    | Details         |
| 00250830       | 00629106596 | BSV  |                     |             |            |               | 147                                                                                                    | Corolzhofon                                                                                                    | Detaile         |
| 00193291       | 00708190330 | BSV  |                     |             |            |               | Het /                                                                                                    | Geruizhuren                                                                                                    | Details         |
| 00146005       | 00633772363 | BSV  | Annemarie Mayer     | 88471       | Laupheim   |               | 147                                                                                                    | Gerolzhofen                                                                                                    | Details         |
| 00225380       | 00641142395 | BSV  | Kevin Mayer         | 40231       | Düsseldorf |               |                                                                                                    | ment for the set of the set of th |                 |
|                |             |      |                     | _           |            | Selte 1 von 8 | 602                                                                                                    | Pyrbaum                                                                                                    | Details         |
|                |             |      |                     |             |            |               |                                                                                                    |                                                                                                    |                 |

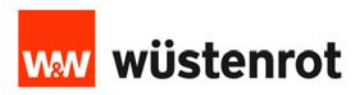

#### Besonderheiten

- 1. Vertreter- und Vertragsnummer müssen immer vollständig (6- bzw. 9-stellig) als Suchbegriff eingegeben werden.
- 2. Wenn die Sortierung in der Ergebnisliste verändert wird, schlägt dies nicht auf den Ausdruck durch! Der Fehler ist bekannt und wird mit dem nächsten Release beseitigt.
- 3. Bei der Auswahl von ZK-Verträgen erfolgt die Darstellung von ZK und Bausparvertrag in der Ergebnisliste nicht immer direkt hintereinander. Dies kann durch Sortierung nach Vertragsnummer geändert und richtig gestellt werden.

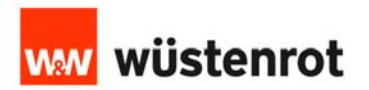

### PartnerPortal – Statistik

#### Start der Statistik

| Informationen    | Bausparen | Baufinanzierung | Vertrageauskunft | Restandsauskunft | Statietik       | Dowpload-Cepter | Hilfe | Verwaltung  | Autzungsvereinbarung |
|------------------|-----------|-----------------|------------------|------------------|-----------------|-----------------|-------|-------------|----------------------|
| mormadonen       | badoparen | Diamanzierung   | rerungsnuskunt   | Destandshund     | Judistin        | bonniou-center  | Time  | verwarening | nationality          |
| Statistik        |           |                 |                  |                  | ×               |                 |       |             |                      |
| Statistik öffnen |           |                 |                  |                  |                 |                 |       |             |                      |
|                  |           |                 |                  |                  | $ \rightarrow $ |                 |       |             |                      |

Impressum Kontakt

Wüstenrot Bausparkasse AG

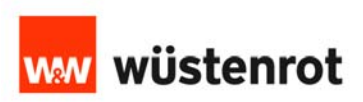

# Portal – Bestandsauskunft

#### Maske "Statistik"

| www.wüsten               | rot                                |               |          |         |                |                  |                |                 | v              |
|--------------------------|------------------------------------|---------------|----------|---------|----------------|------------------|----------------|-----------------|----------------|
|                          | Produktübersicht                   |               |          | 0:0     | ula el terre a | lie Meelee Otet  |                |                 | - deter        |
| Produktionsübersic       | ht                                 |               |          | Siee    | ernalten c     | lie maske "Stati | stik", mit de  | n vermittlung   | sdaten.        |
| Vertriebspartner Mustern | nann von: 01/2013 bis 03/2013 Star | nd 22 03 2013 |          |         |                |                  |                |                 |                |
| vertrebopartiter mastern |                                    | Anzahl in     | Summe in | Ziel in | ZEG in         | Abw Anz z V/Lin  | Abw Su z VI in | Ahw Anz z VI in | Ahw Su z V/Lin |
|                          |                                    | Stk.          | €        | €       | %              | Stk.             | €              | %               | %              |
| Bausparen                | Brutto                             | 0             | 0        | 0       | 0,0%           | -11              | -309.000       | -100,0          | -100,0         |
| (Neug.)                  | Brutto Storno                      | 0             | 0        | 0       | 0,0%           | 0                | 0              | 0,0             | 0,0            |
|                          | Brutto abzügl. Storno              | 0             | 0        | 0       | 0,0%           | -11              | -309.000       | -100,0          | -100,0         |
|                          | Indikation Netto                   | 1             | 10.000   | 0       | 0,0%           | -4               | -85.000        | -80,0           | -89,5          |
| Baufi (Annahmen)         | ZK-Sofort / VD                     | 0             | 0        | 0       | 0,0%           | 0                | 0              | 0,0             | 0,0            |
|                          | ZK-Bestand                         | 1             | 10.000   | 0       | 0,0%           | 1                | 10.000         | 0,0             | 0,0            |
|                          | WBP-Aktiv                          | 0             | 0        | 0       | 0,0%           | 0                | 0              | 0,0             | 0,0            |
|                          | WEP                                | 0             | 0        | 0       | 0,0%           | 0                | 0              | 0,0             | 0,0            |
|                          | WL-HYP                             | 0             | 0        | 0       | 0,0%           | 0                | 0              | 0,0             | 0,0            |
|                          | <u>Baufi Gesamt</u>                | 1             | 10.000   | 0       | 0,0%           | 1                | 10.000         | 0,0             | 0,0            |
| Komposit (JBB)           | Neu-/Ersatzgeschäft                | 0             | 0        | 0       | 0,0%           | 0                | 0              | 0,0             | 0,0            |
|                          | Neugeschäft                        | 0             | 0        | 0       | 0,0%           | 0                | 0              | 0,0             | 0,0            |
|                          | <u>Ersatzgeschäft</u>              | 0             | 0        | 0       | 0,0%           | 0                | 0              | 0,0             | 0,0            |
|                          | <u>Storno</u>                      | 0             | 0        | 0       | 0,0%           | 0                | 0              | 0,0             | 0,0            |
|                          | Netto-Vertriebsleistung            | 0             | 0        | 0       | 0,0%           | 0                | 0              | 0,0             | 0,0            |
| Leben (BWS)              | Neugeschäft                        | 0             | 0        | 0       | 0,0%           | 0                | 0              | 0,0             | 0,0            |
|                          | Erhöhung                           | 0             | 0        | 0       | 0,0%           | 0                | 0              | 0,0             | 0,0            |
|                          | <u>Dynamik</u>                     | 0             | 0        | 0       | 0,0%           | 0                | 0              | 0,0             | 0,0            |
|                          | <u>Storno (erstjährig)</u>         | 0             | 0        | 0       | 0,0%           | 0                | 0              | 0,0             | 0,0            |
|                          | <u>Netto-</u><br>Bewertungssumme   | 0             | 0        | 0       | 0,0%           | 0                | 0              | 0,0             | 0,0            |
| <u>Kranken (MB)</u>      | Neugeschäft                        | 0             | 0        | 0       | 0,0%           | 0                | 0              | 0,0             | 0,0            |
|                          | Storno (erstjährig)                | 0             | 0        | 0       | 0,0%           | 0                | 0              | 0,0             | 0,0            |
|                          | Nettoproduktion                    | 0             | 0        | 0       | 0,0%           | 0                | 0              | 0,0             | 0,0            |
| Asset                    | <u>Neugeschäft</u>                 | 0             | 0        | 0       | 0,0%           | 0                | 0              | 0,0             | 0,0            |
| Bank (Neug.)             | Top Giro                           | 0             | 0        | 0       | 0,0%           | -1               | 0              | -100.0          | 0.0            |
|                          | Top Tagesgeld                      | 0             | 0        | 0       | 0,0%           | 0                | 0              | 0.0             | 0.0            |
|                          | Top Termingeld Flex                | 0             | 0        | 0       | 0,0%           | 0                | 0              | 0,0             | 0,0            |
|                          | Bank Passiv                        | 0             | 0        | 0       | 0,0%           | 0                | 0              | 0,0             | 0,0            |

Vertriebspartner Mustermann von: 01/2013 bis 03/2013 Stand 22.03.2013

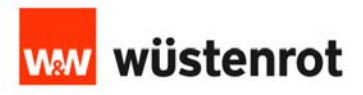

MENŮ